# 機能改善内容について(8/27リリース)

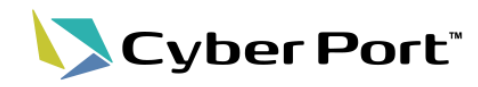

協力事業者受入テスト(令和2年度)での指摘を中心に、Cyber Portの機能改善を順次進めております。以下にお示しする一部事項について対応いたしました。以下は8/27(金)にリリースされます。

| No | 改善内容(事業者様指摘集約)                                                     | 対応機能                    | 対応内容                                                                                                    |
|----|--------------------------------------------------------------------|-------------------------|----------------------------------------------------------------------------------------------------|
| 1  | 「次に操作すべき取引」を見つけられ<br>るようにしたい。                                      | GUI(新機能)                | 新機能「 <b>ダッシュボード</b> 」を追加。またダッシュボードの追加に伴いトップメニューを<br>見直し修正。                                              |
| 2  | 取引内での帳票の操作履歴(いつ、<br>誰が、どんな内容に帳票を更新した<br>か)を一元的に照会したい。              | GUI( <mark>新機能</mark> ) | 新機能「 <b>取引・帳票履歴のタイムライン表示</b> 」を追加。                                                                      |
| 3  | GUIの金額項目について自動で為替<br>換算や合計値の計算をしてほしい。                              | 帳票GUI                   | 為替換算のほか、合計値の計算が可能な明細項目について、自動算出に対応。                                                                     |
| 4  | APIについて、サイバーポートで体系<br>を決めているコード類に関して入力<br>チェックをしてほしい。              | 各種API                   | APIのクエリパラメータに対してチェックを行う。<br>(事業者のシステムで入力の可能性があり、かつフォーマットがあるパラメータ)                                       |
| 5  | 輸入取引で利用可能な帳票を追加。<br>帳票RW権限の見直し。                                    | 帳票設定/RW権限設定             | 輸入取引で利用可能とする帳票を一部追加。<br>一部帳票のRW権限を見直し。                                                                  |
| 6  | GUI言語切替対応(日/英)                                                     | GUI各機能                  | 画面ヘッダ部の言語を切り替えることにより画面項目表題の表示言語を切り替え<br>る。(日本語/英語)                                                      |
| 7  | 帳票削除APIのキーは現状「取引・帳<br>票ID」のみであるが取引管理番号や<br>帳票取得と同じキーでの削除が望ま<br>しい。 | 各帳票削除API(新規)            | 以下をキーとして帳票を削除するAPIを新規に追加する。<br>• Deal No(取引管理番号)<br>• Domestic No.(社内管理番号)<br>• Booking No.<br>• BL No. |
| 8  | 取引管理番号を元に複数の帳票を取<br>得したい(コンテナ貨物搬入票など)                              | 各帳票取得API(新規)            | 取引管理番号をキーに複数の帳票を取得できるAPIを新規に追加する。                                                                       |
| 9  | 帳票を特定するIDをGUI上も表示して<br>ほしい。かつ帳票の検索に利用した<br>い。                      | 帳票GUI<br>取引・帳票検索        | 帳票GUI項目として「取引・帳票ID」を追加。<br>また取引・帳票IDにて帳票を特定する検索機能を追加(No.1で修正したトップメ<br>ニューの機能として組込み)。                    |
| 10 | 帳票の作成日時だけでなく、バージョ<br>ン(訂番)が表示されることが望ましい                            | 帳票GUI                   | No.2「 <b>取引・帳票履歴のタイムライン表示機能</b> 」にて、事業者の操作履歴(=現在の状態)を可視化                                                |

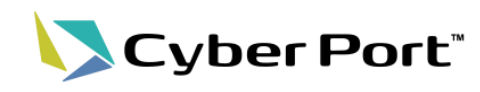

ダッシュボード機能

| ご指摘内容                                                                                                    | 対応内容                             |
|----------------------------------------------------------------------------------------------------|----------------------------------|
| 取引検索の画面において、「所定の帳票が作成され<br>ているか/されていないか」を検索できる機能が望ま<br>しい。その機能がないと、輸出取引でブッキング依頼<br>書未着手のものが何件、S/I未着手が何件、あるい<br>いは本日作成したインボイスが何件、といった業務<br>管理が成り立たない。                                                        | 新機能「 <b>ダッシュボード</b> 」を追加することで対応。 |
| 取引の出荷予定(ETD/ETA)で検索できないので、過<br>去出荷を参照したい場合に港湾データ連携基盤とは<br>別で取引情報・出荷計画を紐づける社内台帳の存在<br>が前提となる。社内台帳を作成するとなると、二重の<br>入力負荷が生じるため、いかに効率化できるかが弊<br>社としての課題となる。(台帳情報からRPAを用いて<br>サイバーポートに自動転記する、などといった効率化<br>策が必要)。 |                                  |
| ダウンロードやダッシュボード機能を充実させないと、<br>取得された番号の管理や何が処理されていないの<br>かわからない。検索項目も業務により異なるので業<br>務により柔軟にしていないとどの取引かがわからな<br>い(最初の登録したものが取引のタイトルになってい<br>るので、自分と関係ない内容である場合がほとんど<br>だと思われる)。                                |                                  |

No.1:「次に操作すべき取引」を見つけられるようにしたい

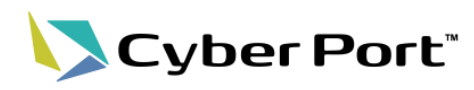

・ ダッシュボード機能(新機能)

「ログイン後のホーム画面を従来の通知一覧画面から、「ダッシュボード」に変更し、ログイン後のUIの導線を改善し、操作を単純化。 ①**ショートカットメニュー** 

受信した通知の件数や、作成された取引の件数などを表示することで、直近で作業すべき取引や帳票が一目で判別可能。

②取引ショートカット

取引の検索条件を利用者ごとに保存でき、以降は1クリックで確認したい取引の検索ができるため、 検索の手間を大幅に削減可能。

| <b>①ショートカ</b>                                     | ットメニュー        |                                       |                      |  |
|---------------------------------------------------|---------------|---------------------------------------|----------------------|--|
| 取引を開始する                                           | ■ 取引ショートカット   |                                       |                      |  |
| Nev deal / 取引新規作成<br>1週間以内に受信した通知                 | Q、 一か月以内の輸出取引 | Q、 CPUOが未作成                           | Q 最近の輸出取引            |  |
| 50 件<br>通知一覧で確認する                                 | Q、 ブッキング番号で検索 | Q、 更新                                 | Q、 大量テスト             |  |
| ■ 1週間以内に作成された取引<br>139 件                          | +             |                                       |                      |  |
| 取引を表示する                                           | ②取引シュートカット    |                                       |                      |  |
| - 出港予定日が近い取引                                      |               | · · · · · · · · · · · · · · · · · · · |                      |  |
| EXP_2021081100002940<br>2021-08-19<br>BookinNo001 | _             |                                       |                      |  |
| <u>全て表示する(1件)</u>                                 |               | ŧ細な機能説明は「GUI操作マニュ                     | アル」に記載しております。(8/27以降 |  |

©2021 Cyber Port Administrator

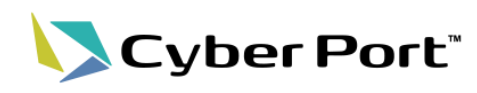

#### メニューの見直し

#### 対応内容

ダッシュボードの新設に伴い、トップメニューを整理。 このメニューに、**すぐに取引が検索できる機能として、**ブッキング番号・B/L番号・取引管理番号・取引名・社内管 理番号で検索できる検索ウインドウを設置。

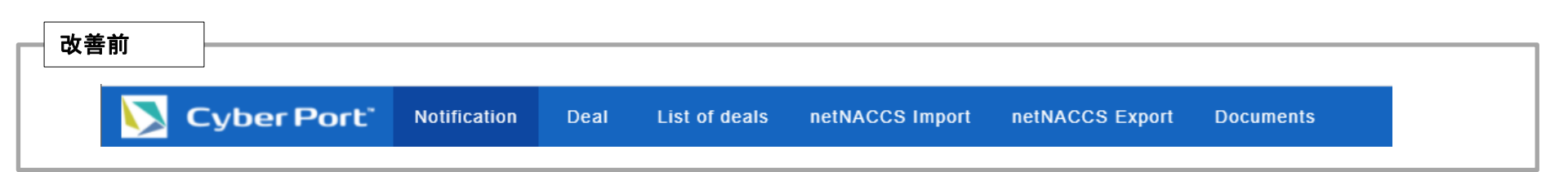

| ー <sub>改善後</sub> Homeは全 <sup>-</sup>   | ての起点となるダッシュボード                                                               |
|----------------------------------------|------------------------------------------------------------------------------|
|                                        | netNACCS機能は一つに集約                                                             |
|                                        | Deal netNACCS Documents                                                      |
| ブッキング番号やB/L番号                          | 検索<br>ブッキング番号、B/L番号、取引管理番号、取引名、社内管理番号、取引・帳票IDのいずれかに該当する取引を検索します。             |
|                                        | Create Deals<br>Create, query and edit Deals and Reports/取引および帳票を作成、照会、編集します |
| 「 <i>取り・喉奈ID」を入力す</i><br>ることで帳票の検索も可能。 | Notifications<br>Query Notifications in a list/通知を一覧で照会します                   |
|                                        | List of deals<br>Query Deals in a list/取引を一覧で照会します                           |

詳細な機能説明は「GUI操作マニュアル」に記載しております。(8/27以降)

No.2:取引内での操作履歴・帳票更新内容の可視化

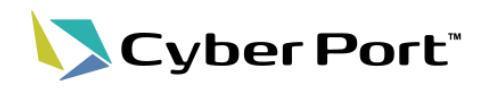

### • 取引・帳票履歴のタイムライン表示

| ご指摘内容                                                                                                    | 対応内容                                      |
|----------------------------------------------------------------------------------------------------|-------------------------------------------|
| 1取引で複数パートナーとの帳票授受があった場合<br>に、Deal settings画面内で帳票送信/受信履歴を一<br>覧化できる画面がほしいと感じた。現状は<br>Notification画面からユニークな社内管理番号/取引<br>名で検索することでしか該当の取引での帳票授受を<br>検索できないので、不便に感じる。帳票送信履歴が、<br>Notification画面からしか確認できない。 | 新機能「 <b>取引・帳票履歴のタイムライン表示</b> 」を追加することで対応。 |
| 帳票送信履歴が、Notification画面からしか確認でき<br>ないように見える。個別の取引画面を参照すると開<br>かれる"Deal settings"の画面内に、過去帳票送信履<br>歴が参照できる機能があることが望ましい。                                                                                   |                                           |
| Booking NoやコンテナNo等、変更があった際に変化<br>点が分かるようにすれば良いと思いました。更新日、<br>変更前-変更後情報など、誰がどう見ても変化点が<br>分かると誤解を生むことなくスムーズにコミュニケー<br>ションが取れます。                                                                          |                                           |
| どの業者がどの項目を入力したか明確でないと問い<br>合わせができない。帳票内容の変更履歴は比較<br>ツール「WinMerge」を使用して確認ができるが、これ<br>は1帳票ごとに比較作業にかける必要があり、件数<br>が多い場合は時間を要してしまう。                                                                        |                                           |

## No.2: 取引内での操作履歴・帳票更新内容の可視化

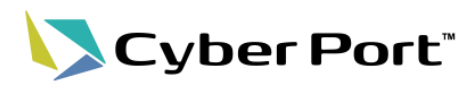

• 取引・帳票履歴のタイムライン表示(新機能)

取引毎に更新履歴をまとめて表示し、取引内の帳票をいつ、だれが、何を行ったのか、を時系列で表示。 タイムライン表示上で、指定された履歴とその前の履歴での帳票の差分を表示する機能を追加し、帳票のどの 項目を変更したのかを可視化。

| EXPORT / 輸出                       | IMPORT / 輸入      | Î             | Deal No. EXP_202108  | 1900003117 Domestic No.             |                               | ĺ      | Created / 作成日時<br>2021-08-19 18:29:35 Dea | al ongoing / 取引中 🗸 🗸 |           |             |
|-----------------------------------|------------------|---------------|----------------------|-------------------------------------|-------------------------------|--------|-------------------------------------------|----------------------|-----------|-------------|
| Υ.                                | C                |               |                      |                                     |                               | l      |                                           |                      |           |             |
| Search text / 検                   | 索文字列             |               |                      | Tune                                | ☆戸研∕7 / Danast Na             |        |                                           |                      |           |             |
| Display Item / 表示項<br>Booking No. | 1日               |               | 2997F相见为了/Operation  | туре                                | ▼ <sup></sup> 怪示石 / Report Na |        |                                           |                      | <br>•• _• |             |
| EXP_2021081                       | 900003117        | ^             | 2021-08-             |                                     |                               |        | 取引内の操作権                                   | 覆歴を時糸列               | で表示       |             |
| <b>1</b>                          | 8                |               | 15 2 1.50            | Register report / 帳票更新              |                               |        |                                           |                      |           |             |
| Boo ingReques                     | t (              | 3             |                      | 💄 システム管理ペンダーテスト                     | →用_外航船社1 - ファーストライン組          | 織1 ⇒   | UL050:BookingConfirmation                 | を更新しました。             |           |             |
| - Boc kingConfirm                 | ation            | 9             |                      |                                     |                               |        |                                           |                      |           |             |
| 🗦 Fre ghtinformati                | on (             | Э             |                      | ■3 旦則の腹陸⊂比較する                       |                               |        |                                           |                      |           |             |
| € (P_2021081                      | 900003116        | ~             |                      | <ul> <li>dealloformation</li> </ul> | 奕                             | 更前     | 変更後                                       |                      |           |             |
| <mark>取引左メニュ</mark>               | <mark>ーから</mark> | <del>表示</del> |                      | ✓ seaWay                            |                               |        |                                           |                      |           |             |
|                                   | 800003114        |               |                      | bookingNo                           |                               |        | BKG00000                                  | )1                   |           |             |
| EXP_2021081                       | 900003113        | ~             |                      | vesselName                          |                               |        | SAMPLEX                                   | x1                   |           |             |
| EXP_2021081                       | 900003112        | ~             |                      | voyageNo                            |                               |        | E091288                                   |                      |           |             |
| € EXP_2021081                     | 900003108        | ~             |                      |                                     |                               |        |                                           |                      |           | B/L         |
| EXP_2021081                       | 800003104        | ~             | 2021-08-<br>19 19:39 | Create report / 帳票作成                |                               |        |                                           | 恢宗史和化                | 9谷をりた     | 716         |
| EXP_2021081                       | 800003103        | ~             |                      | 💄 システム管理ペンダーテスト                     | ·用_外航船社1 - ファースト <u>ライン組</u>  | [織1 ➡  | UL210:FreightInformation &                | 作成しました。              |           |             |
| EXP_2021081                       | 800003102        | ~             |                      |                                     |                               |        |                                           |                      |           |             |
| EXP_2021081                       | 800003099        | ~ <b>_</b> (  | 2021-08-             | 詳                                   | 細な機能説明は                       | ;「GUI掉 | 操作マニュアル」に                                 | 記載しておりま              | す。(8/27以  | <b>以降</b> ) |

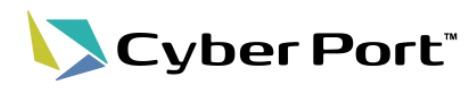

• 帳票GUI入力補助対応

| ご指摘内容                                                            | 対応内容                                                                                                    |
|------------------------------------------------------------------|----------------------------------------------------------------------------------------------------|
| 運賃、サーチャージごとの値段、通貨の入力項目が<br>必要、最終的に換算レート項目を設けたうえで合計<br>金額を自動計算する。 | 為替換算のほか、合計値の計算が可能な明細項目につい<br>て自動算出に対応。                                                                                    |
| 外貨を日本円に自動で計算できるとよい                                               | <ul> <li>①フレート情報(為替換算、合計値計算)</li> <li>UL210_FreightInformation(フレート情報)</li> <li>UL230_RemittanceAdvice(振込完了通知)</li> </ul> |
|                                                                  | ②コンテナ本数(合計値計算)<br>UL250_BookingListOceanVessel(外航ブッキングリスト)<br>UL290_ArrivalNotice(到着通知)<br>UL300_DeliveryOrder(荷渡指図書)     |

## No.3: GUIの金額項目を自動で為替換算、合計してほしい

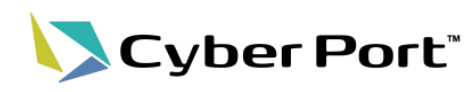

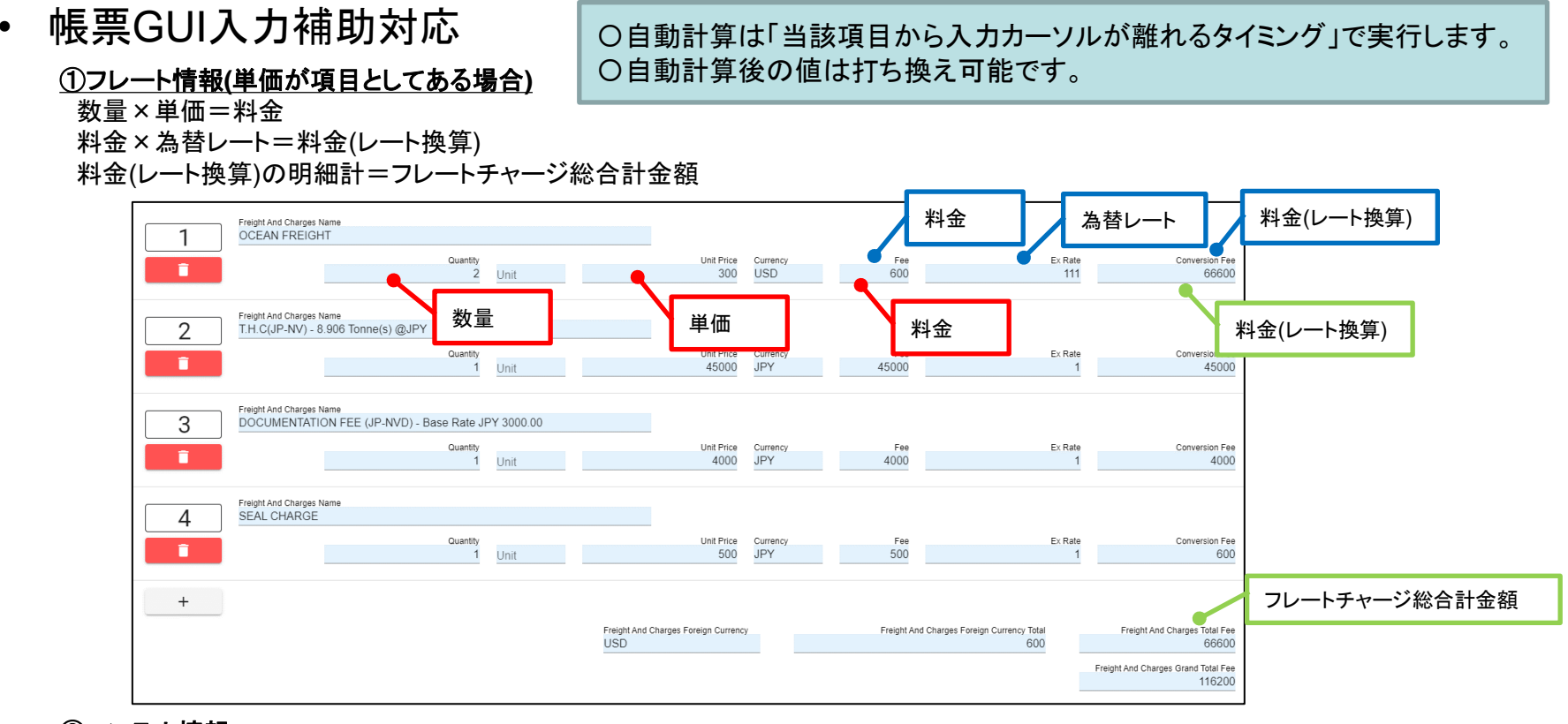

# ②コンテナ情報コンテナ本数の明細計=コンテナ総本数

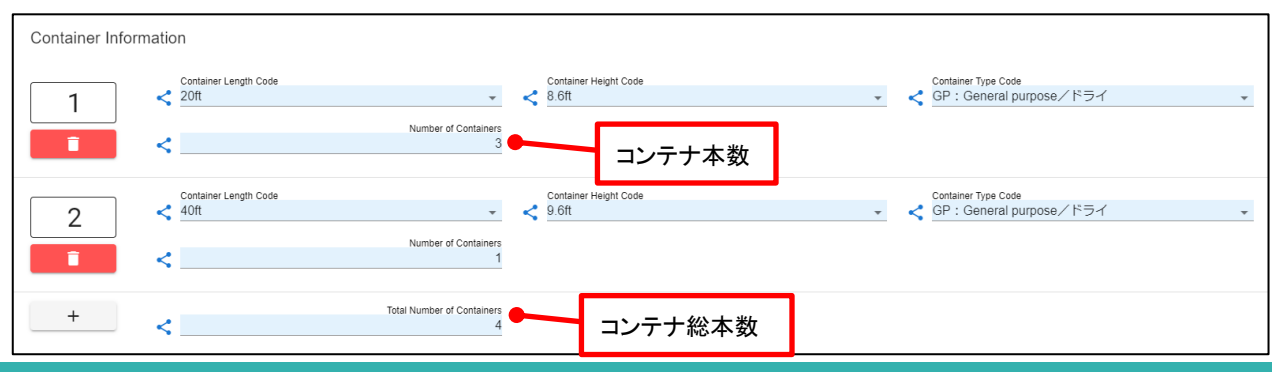

#### ©2021 Cyber Port Administrator

No.4: APIにてサイバーポート独自コードの体系チェックが必要

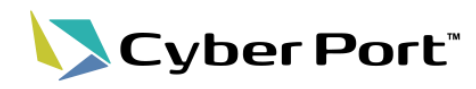

#### サイバーポート独自コードの体系チェック

| ご指摘内容                                                                                                    | 対応内容                                                                                                    |
|----------------------------------------------------------------------------------------------------|----------------------------------------------------------------------------------------------------|
| エラーコード400(リクエストが不正)のチェックをもう少し厳しくし<br>てほしい。<br>取引管理番号の長さやチェックデジット確認、帳票IDのguid値<br>としてのチェックなど。現状は取引が存在しないものとして返<br>されるケースが多く、各社システム側で実装する必要がありま<br>す。<br>各社実装とするとサイバーポートの仕様が変わった際に各社<br>システム側で対応が必要となるため、APIのチェックを強化し<br>て頂きたい。 | すべてのAPIに対し、クエリパラメータのコード体系チェックを追加。<br>対象のパラメータ項目は <u>事業者のシステムで入力の可能性があり、</u><br><u>かつフォーマットがあるパラメータ</u> 。<br>・dealNo $\rightarrow$ 取引管理番号の形式かどうか<br>・dealReportId $\rightarrow$ GUIDの形式かどうか<br>・dealReportHistoryId $\rightarrow$ GUIDの形式かどうか<br>※エラー時のメッセージ: {0} is not formatted correctly.<br>これにより、APIエラーのうち ①リクエストパラメータのコードに誤りが<br>あった場合、と②対象が存在しなかった場合 の区別が一部詳細化<br>される。 |

#### 例)取引の取得API ※取引管理番号「EXP\_2021072600002845」を取得

|    | リクエストのパターン | リクエスト                                          | レスポンスコード     | サイバーポートデータ           |
|----|------------|------------------------------------------------|--------------|----------------------|
|    |            |                                                |              |                      |
|    | 1. 対象あり    | /API/v1/Deals/Get/ <b>EXP_2021072600002845</b> | [200]結果返却    | 取引                   |
|    | 2. 対象なし    | /API/v1/Deals/Get/EXP_2021072600002846         | [404]対象なし    | EXP 2021072600002845 |
|    | 3. コード体系誤り | /API/v1/Deals/Get/ <b>AAAAAA</b>               | [404]対象なし    | 改善前は<br>3の区別なし       |
| 改善 | ŧ          |                                                |              |                      |
|    | 1. 対象あり    | /API/v1/Deals/Get/ <b>EXP_2021072600002845</b> | [200]結果返却    | 取引                   |
|    | 2. 対象なし    | /API/v1/Deals/Get/EXP_2021072600002846         | [404]対象なし    | EXP_2021072600002845 |
|    | 3. コード体系誤り | /API/v1/Deals/Get/ <b>AAAAAA</b>               | [400]リクエスト不正 | 改善後は                 |
|    |            |                                                | 2,           | 、3の区別あり              |

•

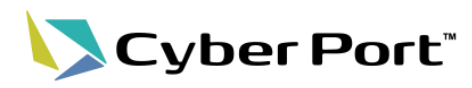

## • 帳票設定の見直し

| ご指摘内容                                                                                   | 対応内容                                                                                                 |
|-----------------------------------------------------------------------------------------|----------------------------------------------------------------------------------------------------|
| ターミナルオペレータは<br>UL050_BookingConfirmation(船腹予約確認書)の<br>参照ができないが、参照可能としたい。                | 左記それぞれに対応。<br>輸入取引でも利用可とした2帳票のRW権限は下記の通り<br>輸出に準拠する。                                                 |
| 以下の帳票を輸入取引でも利用したい。<br>JL220_RemittanceSlip(振込・振替明細帳票)<br>JL230_RemittanceAdvice(振込完了通知) | <ul> <li>・R(参照可能)</li> <li>外航船社、内航船社、船舶代理店</li> <li>・RW(参照・書き込み可能)</li> <li>海貨業者、NVOCC、荷主</li> </ul> |

## No.6:GUI言語切替対応(日/英)

Cyber Port"

• 言語切替対応

#### 対応内容

GUIの項目表題の表示言語を日本語、英語で切り替えられるよう対応する。

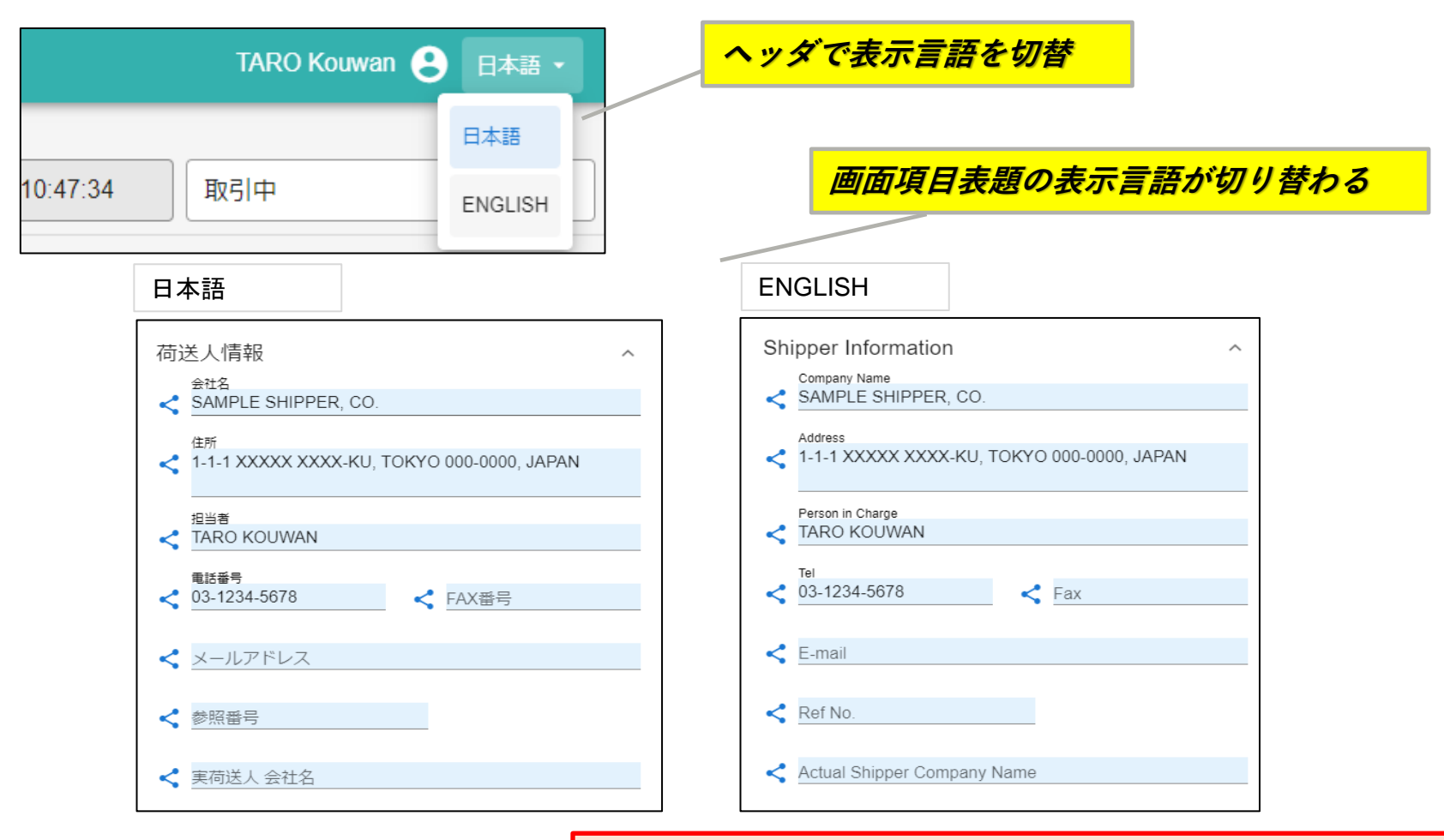

詳細な機能説明は「GUI操作マニュアル」に記載しております。(8/27以降)

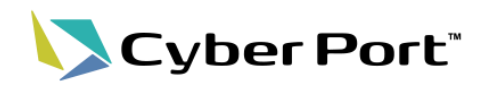

・ 帳票削除APIの追加

| ご指摘内容                                                                                                    | 対応内容                                                                                                    |
|----------------------------------------------------------------------------------------------------|----------------------------------------------------------------------------------------------------|
| APIからの削除キーを増やしてほしい。<br>帳票IDを入力するか、帳票IDをシステム上保持する、<br>もしくは特定するために複数のAPIを実行する必要が<br>あるので仕組みが煩雑になります。             | 下記項目をキーにした帳票削除APIを追加する。<br>・ <u>Deal No(取引管理番号)</u><br>/API/v1/Report/{ReportName}/DeleteByDealNo/{dealNo}<br>・ <u>Domestic No.(社内管理番号)</u><br>/API/v1/Report/{ReportName}/DeleteByDomesticNo/{domesticNo}   |
| 例:Booking依頼書を削除する場合(帳票IDをシステム上保持していないとする)<br>①APIを利用してBooking依頼書を取得<br>②①で取得した結果から帳票IDを抽出して削除API<br>を呼び出し      | <ul> <li>Booking No.</li> <li>/API/v1/Report/{ReportName}/DeleteByBookingNo</li> <li>BL No.</li> <li>/API/v1/Report/{ReportName}/DeleteByBINo/{blNo}</li> <li>※各APIの詳細仕様はCyber PortのSwagger上で公開して</li> </ul> |
| 上記2段階の処理が必要となり、効率が悪い。また、<br>通信も2倍となる為レスポンスにも影響します。<br>取引管理番号での削除や帳票取得と同じキーでの<br>削除が望ましい。(①の条件での削除を可能にするな<br>ど) | おります(8/27以降)。                                                                                                    |

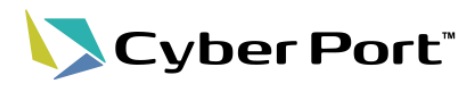

・ 帳票取得APIの追加

| ご指摘内容                                                                                                    | 対応内容                                                                                                    |
|----------------------------------------------------------------------------------------------------|----------------------------------------------------------------------------------------------------|
| 取引管理番号を元に帳票を取得したい。<br>取引単位の帳票は取引管理番号のみでの取得が望まし<br>いです。                                                         | 取引管理番号をキーとした帳票リスト取得メソッドを追<br>加する。                                                                                                    |
| また、複数作成可能なものは取引管理番号で一括取得で<br>きないと個社システムとのデータ整合性を確認する方法<br>がありません。<br>例:コンテナ貨物搬入票の情報をサイバーポートと個社シ                | • <u>Deal No(取引管理番号)</u><br>/API/v1/Report/{ReportName}/GetByDealNo/{dealNo}<br>/API/v1/Report/{ReportName}/GetListByDealNo/{dealNo} |
| ステムで照合したい場合<br>APIでの取得キーは以下の通り<br>①帳票ID                                                                        | ※各APIの詳細仕様はCyber PortのSwagger上で公<br>開しております(8/27以降)。                                                                                 |
| <ul> <li>→ 取引番号単位で帳票IDを全て取得する方法が無い</li> <li>②B/L番号・コンテナ番号</li> <li>→ 個社システムから削除されたコンテナを参照できない</li> </ul>       |                                                                                                    |
| <ul> <li>③船社コード・ブッキング番号・コンテナ番号</li> <li>→ 個社システムから削除されたコンテナを参照できない</li> <li>④社内管理番号・コンテナ番号</li> </ul>          |                                                                                                    |
| → 個社システムから削除されたコンテナを参照できない                                                                                     |                                                                                                    |
| その為、個社システム側で常に削除前の情報を保持し照<br>合できる仕組みに改修する必要があります。<br>ただし、サイバーポート側のデータが一括取得できないた<br>め、GUIで追加された明細は照合する方法がありません。 |                                                                                                    |

No.9:帳票を特定するIDのGUI表示。帳票の検索に利用

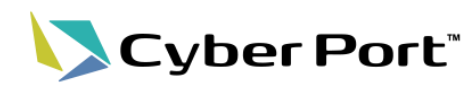

### • 取引帳票IDのGUI表示、検索利用

| ご指摘内容                                                                                                    | 対応内容                                                                                  |
|----------------------------------------------------------------------------------------------------|---------------------------------------------------------------------------------------|
| 受信メールを削除してしまったとき、帳票IDが分から<br>なくなるのでAPIで受信できない。<br>(現状の確認方法)<br>1. GUIのURLの一部を見る<br>2. 「History」からテキストファイルダウンロード<br>→他のわかりやすい方法が望ましい | 帳票を特定するIDである「取引・帳票ID」をGUI上に表示す<br>るよう対応。<br>併せて「取引・帳票ID」を利用して帳票を一意に特定する検<br>索機能を追加する。 |
| 取引全体の検索はできるが帳票の検索ができない。<br>帳票内のRemarks欄に帳票別管理番号をメモするこ<br>とはできるが、この場合List of Deals画面では帳票を<br>検索することはできない。                            |                                                                                       |

## No.9:帳票を特定するIDのGUI表示。帳票の検索に利用

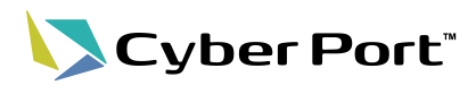

• 取引帳票IDのGUI表示、検索利用

| Cyber Port <sup>-</sup> | <b>∱</b><br>Home | Deal           | ()<br>netNACCS | <b>Documents</b>   |                  | 【荷主】第一商事 😫 日本語     | # →  |
|-------------------------|------------------|----------------|----------------|--------------------|------------------|--------------------|------|
| EXP_2021081200002987    | ~                | 🗹 Deal No. E)  | KP_202108120   | 0002987 Domestic N | lo.<br>① History | Deal ongoing / 取引中 | •    |
| • <b>0</b>              | •                | UL010 : Boo    | kingRequest    |                    | Сору             | 🔋 Delete 🕞 S       | Save |
| BookingRequest          | 3                | Deal Report ID | : 905a2b7b-06b | b-4bd2-9e16-aed2d5 |                  |                    |      |
|                         |                  | Publisher      | Information    |                    | 水可較素しを衣が         |                    |      |
|                         |                  | Printed Date   | 2              |                    |                  |                    |      |

| Cyber Port <sup>®</sup>                | <b>↑</b><br>Home | Deal                           |                                   | <b>Documents</b> |                | 取引帳票             | IDを入力し、  |
|----------------------------------------|------------------|--------------------------------|-----------------------------------|------------------|----------------|------------------|----------|
| EXPORT / 輸出 IMPORT / 目                 | 輸入               | 検索                             |                                   |                  | 9              | Enter押下で         | に限業回面を表示 |
| Υ.                                     | c                | ブッキング番号                        | 号、B/L番号、取引                        | 管理番号、取引名、社内管理    | E番号、取引・帳票IDのいず | れかに該当する取引を検索します。 |          |
| Search text / 検索文字列                    | -1               | Create Dea<br>Create, query    | a <b>ls</b><br>and edit Deals and | Reports/取引および帳票を | 作成、照会、編集します    |                  |          |
| Display Item / 表示項目<br>Booking No.<br> | -                | Notification<br>Query Notifica | ŊS<br>tions in a list ∕ 通知        | を一覧で昭会します        |                |                  |          |
| EXP_2021081700119807<br>Booking1-1     | ~                | List of dea                    | Is                                |                  |                |                  |          |
| EXP_2021081200119764                   | ~                | Query Deals In                 | I A IISL/ AX5172— SA              |                  |                |                  |          |
| EXP_2021073000119699<br>KYFA012        | ~                |                                |                                   |                  |                |                  |          |
| EXP_2021072900119694                   | ~                |                                |                                   |                  |                |                  |          |
| EXP 2021072800119690                   | ~                |                                |                                   |                  |                |                  |          |